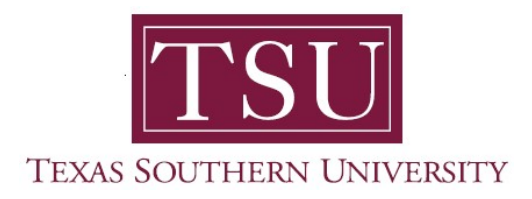

# Advisor Student Profile Staff User Guide

Navigating Advisor Student Profile in MyTSU

MyTSU portal: An integration with Self-Service Banner 9.x, can be used by academic advisors and faculty members who are advisors achieve holistic and comprehensive engagements. Each user can view an advisee profile page and access student information such as: unofficial academic transcripts, grades and Degree Works tool.

### Launch MyTSU portal: www.tsu.edu/mytsu

| ::: SharePoint                                                                                                    |                                                                                                    | P Search across         | s sites                     |                 | © 7                      | P (FP)  |
|----------------------------------------------------------------------------------------------------|----------------------------------------------------------------------------------------------------|-------------------------|-----------------------------|-----------------|--------------------------|---------|
| MyTSU Faculty V Employee V Human Resources V OIT Ser                                                                                                    | vice Requests/Incidents $ \lor $                                                                                                    | Training Library        |                             |                 |                          |         |
| $\fbox{TSU}$ Texas Southern University Portal                                                                                                    |                                                                                                    |                         |                             |                 | 🛠 Not followi            | ng      |
| O"We Wear Because Tigers Care"Coronavirus (COVID-19) Updates: TSU<br>ways to stay safe                                                                                                    | is monitoring the ongoing CO <sup>1</sup>                                                                                                    | /ID-19 situation. Curre | nt Phase: Phase 2: <u>L</u> | earn more about | the virus – a            | nd      |
| $\odot$ You can <u>Apply Here</u> for the CARES Act funding if you are an eligible TSL                                                                                                    | J student.                                                                                                    |                         |                             |                 |                          |         |
| TSU MYTSU Portal (Student and Alumni) equation of the second second seco | Watch ia                                                                                                    | ater Share              | R                           | Degree<br>Wasta | Empk                     | byee    |
| 11 Teachouthern Risorutiment Video                                                                                                    | Image: Second system         Image: Second system         Image: Se                                                                                                    |                         | LinkedIn<br>Learning        | Outlook         | <b>улс</b><br>(Д<br>т-сь | )<br>AW |
|                                                                                                    | Contract Indexing Indexing Indexing Indexing Indexing Index Index |                         | Teams                       |                 |                          |         |

1. Choose either **"Employee"** or **"Faculty"** according to your assigned university role.

| MyTSU Faculty 🗸 | Employee $ \smallsetminus $ | Human Resources 🗸 | OIT Service Requests/Incidents $ \bigvee$ | Training Library |
|-----------------|-----------------------------|-------------------|-------------------------------------------|------------------|
|                 |                             |                   |                                           |                  |

2. Select "Advisor Student Profile" from the drop-down menu.

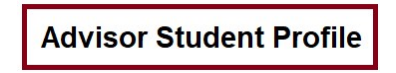

"Advisee Search" application will launch

|                                                                           | 🛠 🖸 Susan Advisor                                                                                                    |
|---------------------------------------------------------------------------|----------------------------------------------------------------------------------------------------|
| Advising   Advisee Search                                                 |                                                                                                    |
| Advisee Search                                                            |                                                                                                    |
|                                                                           | Getting Started                                                                                                    |
| Change term, search for a student, or view your advisee listing Term Term | Advisee Search                                                                                                    |
| View advisee listing, or search by  Student ID                            | Use the Advises Search page to select the term for<br>which you would like to search for a specific advises to<br>view their student profile information. You may also<br>click View My Advises Listing to see all advises<br>assigned to you in the selected term. |
| Student Email                                                             | <u></u>                                                                                                    |
| Student LD  Toew Profile View My Advisee Listing                          |                                                                                                    |

3. "Select Term" from the drop-down menu

|                                                                           | 🗱 🔽 Susan Advisor                                                                                                    |
|---------------------------------------------------------------------------|----------------------------------------------------------------------------------------------------|
| Advising   Advisee Search                                                 |                                                                                                    |
| Advisee Search                                                            |                                                                                                    |
|                                                                           | Getting Started                                                                                                    |
| Change term, search for a student, or view your advisee listing Term Term | Advisee Search                                                                                                    |
| Select Term                                                               | Use the Advisee Search page to select the term for<br>which you would like to search for a specific advise to<br>view their student profile information. You may also<br>click View My Advisee Listing to see all advisees<br>assigned to you in the selected term. |
| Fail 2020         *           Zrid Summer 2020         *                  |                                                                                                    |
| 1st.Summer 2020                                                           |                                                                                                    |
| May 2020<br>Micur Profile View My Advisee Listing                         |                                                                                                    |

#### 4. Choose a "Search by" option.

(e.g., Student I.D., Student Email, Student Name)

• If no match is found, a message is displayed.

|                                                                                  | 🛠 🛛 Dr. Susan Advisor                                                                                                    |
|----------------------------------------------------------------------------------|----------------------------------------------------------------------------------------------------|
| Advising   Advisee Search                                                        |                                                                                                    |
| Advisee Search                                                                   |                                                                                                    |
|                                                                                  | Getting Started                                                                                                    |
| Change term, search for a student, or view your advisee listing Term Select Term | Advisee Search                                                                                                    |
| View advisee listing, or search by   Student ID  Student Email                   | Use the Advisee Search page to select the term for<br>which you would like to search for a specific advisee to<br>view their student profile information. You may also<br>click View My Advisee Listing to see all advisees<br>assigned to you in the selected term. |
| O. Student Name Student ID                                                       |                                                                                                    |
| View Profile View My Advise Listing                                              |                                                                                                    |
| © 2013-2020 Ellucian Company L.P. and its affiliates. All rights reserved.       |                                                                                                    |

- If "Student I.D." is selected, enter T-number.
- If "Student Email" is selected, include @student.tsu.edu
- If **"Student Name"** is selected, only eligible advisees for the selected term are available. Search for a student by entering their name:
  - Last, First Middle (e.g. Tiger, Tommy)

**NOTE:** The "View My Advisee Listing" is an upcoming feature. Contact a representative in your academic unit for additional guidance.

5. Click "View Profile" when a match is found.

View Profile

## Student Profile will launch.

- View Student Profile:
  - ✓ Academic Standing

  - Biographic Information
     Curriculum, Hours and GPA
  - ✓ Holds
  - ✓ Registration Notices
  - ✓ Registered Courses

| Advising +               | <ul> <li>Student Profile</li> </ul>                                                                                                    |                                                                                                    |                                                                                                    |                                                                                                    |                                |              |
|--------------------------|----------------------------------------------------------------------------------------------------|----------------------------------------------------------------------------------------------------|----------------------------------------------------------------------------------------------------|----------------------------------------------------------------------------------------------------|--------------------------------|--------------|
| Student Profile - Tomm   | y Tiger (TXXXXXXXX)                                                                                                    |                                                                                                    |                                                                                                    |                                                                                                    |                                |              |
| Term: Winter 20XX        | Standing Go                                                                                                    | od Standing, as of Fail 20XX                                                                                                    | Overal Hours: 121 Overal GP                                                                                                    | A 3.34                                                                                                    | Registration 1                 | Notions: 🕌 👘 |
| *                        | Bio Information                                                                                                    | t tiger1234@student.tsu.edu                                                                                                    | CURRICULUM, HOURS & C                                                                                                    | ipa.                                                                                                    |                                |              |
| P A                      | Phone:<br>Gender:                                                                                                    | Not Provided<br>Male                                                                                                    | Primary Secondary                                                                                                    | Hours & GPA                                                                                                    |                                |              |
| Contractions and Courses | Ethnicity:<br>Race:<br>Citizensity:<br>Emergency Contact:<br>Emergency Phone.<br>General Information<br>Level:<br>Solution<br>Student Type:<br>Residency: | Net Fispenic or Latino<br>Write Konn Highenic<br>Olazen<br>Mos Provided<br>Sentier<br>Active Student<br>Contemportation<br>Control State | Degree:<br>Study Path;<br>Leves:<br>Program;<br>College:<br>Major:<br>Concentration;<br>Minor:<br>Concentration;<br>Admit Type:<br>Admit Term;<br>Catalog Term; | Bachelor of Arts<br>Not Photode<br>Undergraduute<br>BA: Gennal Studies<br>Liberal Arts: & Benaviouri Sce<br>Climital Studies<br>Climital Studies<br>Company Studies<br>Not Photode<br>Not Photode<br>Standard<br>Fait 2000.<br>Fait 2000. |                                |              |
| Additional Links         | Campus:<br>First Term Attended:                                                                                                    | (R) Centration Campus<br>Fait 2000<br>Mot Broundard                                                                                      | REGISTERED COURSES                                                                                                    |                                                                                                    |                                |              |
| Academic Transcripts     | Last Term Attended:<br>Leave of Absence:                                                                                                    | Fait 2000r<br>Not Provided                                                                                                    | Not Registered                                                                                                    |                                                                                                    |                                |              |
| Degree Works             | Graduation Information<br>Graduation Applications:                                                                                                    | Activa(1)                                                                                                    | Total Hours   Registered Ho<br>Not evaliable                                                                                                    | ours: 0   Billing Hours: 0   CEU Hour                                                                                                    | n: 0   Min Hours: Not availabl | e   Max Hou  |
|                          | Advisors<br>Advisors are not assigned for the set                                                                                                    | ected term                                                                                                    |                                                                                                    |                                                                                                    |                                |              |

• Access Additional Links:

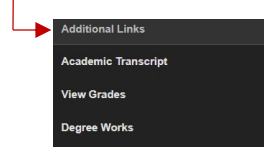

# ✓ Academic Transcripts

Unofficial

|                                                                                                    |                                                                           |                                             | 🗱 🔽 Dr. Susan Ad |
|----------------------------------------------------------------------------------------------------|---------------------------------------------------------------------------|---------------------------------------------|------------------|
| itudent 🔹 Academic Transc                                                                                                    | ript                                                                      |                                             |                  |
| Academic Transcript                                                                                                    |                                                                           |                                             |                  |
| Information for Tommy                                                                                                    | Гiger                                                                     |                                             |                  |
| Transcript Level                                                                                                    | Transcript Type                                                           |                                             |                  |
| All Levels                                                                                                    | ✓ Advisor                                                                 | ¥                                           |                  |
| (1) This is not an official tran                                                                                                    | script, Courses which are in progr                                        | s may also be included on this transcript.  |                  |
| This is not an official transition                                                                                                    | script, Courses which are in progr                                        | s may also be included on this transcript;  |                  |
| trudent Information     This is not an official tran     Student Information     Birth Date                                                | script. Courses which are in progre<br>Student Type                       | is may also be included on this transcript; |                  |
| tudent Information     This is not an official tran     Student Information     Birth Date     Sep 03, 2003                                | script. Courses which are in progr<br>Student Type<br>First Time Preshma  | is may also be included on this transcript. |                  |
| this is not an efficial tran     this is not an efficial tran     Student Information  Birth Date     Sep 03, 2003  Curriculum Information | script. Courses which are in progn<br>Student Type<br>First Time Freshnu  | is may also be included on this transcript. |                  |
|                                                                                                    | script. Courses which are in progr<br>Studient Type<br>First Time Freshme | x may also be included on this transcript.  |                  |

### ✓ View Grades

|                  |                                               |                                                                                                    |                                                                             |             |                                |           |                    | *                  | Dr. Susan Advisor |
|------------------|-----------------------------------------------|----------------------------------------------------------------------------------------------------|-----------------------------------------------------------------------------|-------------|--------------------------------|-----------|--------------------|--------------------|-------------------|
| View Grades      |                                               |                                                                                                    |                                                                             |             |                                |           |                    |                    |                   |
| Student Grades   | - Tommy Tiger (                               | TXXXXXXXX)                                                                                              |                                                                             |             |                                |           |                    |                    |                   |
| Spring 2021 🗸    | Undergraduate 😔                               |                                                                                                    |                                                                             |             |                                |           |                    |                    |                   |
| GPA Summary View | Details<br>3.10 3.10<br>mail Transfer Overall | Primary Curriculur<br>Level : Unkernal<br>College : Liberal A<br>Degree : Bachclor<br>Program : BA Gene | n View Details<br>uste<br>Is & Behavioral Science<br>of Arts<br>ral Studies |             |                                |           |                    |                    |                   |
| Course Work      |                                               |                                                                                                    |                                                                             |             | • •                            |           | Search by Course T | te or Subject Code | Q                 |
| Subject 0        | Course Title                                  | 0 Campus                                                                                                | <sup>0</sup> Midlern Grade <sup>0</sup>                                     | Final Grade | Attempted Hours © Earned Hours | CPN Hours | Quality Points 0   | CRN                | P Action          |
| BIOL 112, 065    | Biological Science Lab II                     | 9                                                                                                    | A.                                                                          |             | 1.000                          |           |                    | 20160              |                   |
| BIOL 132, 025    | Biological Science II                         | Э                                                                                                    | A+                                                                          |             | 3.000                          |           |                    | 20165              |                   |
| POLS 235, 03     | American Government                           | .9                                                                                                    |                                                                             |             | 0.000                          |           |                    | 20776              |                   |
| HIST 231, 035    | Soc & Pol Hist US to 187                      | 9                                                                                                    |                                                                             |             | 0.000                          |           |                    | 21022              |                   |
| CHEM 132, WE1    | Chemistry II                                  | Ð                                                                                                    | A                                                                           |             | 3.000                          |           |                    | 21041              |                   |
| CHEM 112, WE1    | Chemistry II Lab                              | 9                                                                                                    | A                                                                           |             | 1.000                          |           |                    | 21042              |                   |
| POLS 235, 015    | American Government                           | 9                                                                                                    | A-                                                                          |             | 3.000                          |           |                    | 21220              |                   |
| COMM 138, 04     | Public Address                                | P                                                                                                    |                                                                             |             | 3 000                          |           |                    | 22082              |                   |

# ✓ Degree Works

| Worksheets                                 |                                                    |                                              | ₽ ₪ :  |
|--------------------------------------------|----------------------------------------------------|----------------------------------------------|--------|
| Student ID<br>T00XXXXXX                    | Tiger, Tommy                                       | Bachelor of Arts                             |        |
| Level Undergraduate Classification Freshme | n Major General Studies Program BA General         | Studies College Liberal Arts & Behavioral St | tudies |
| Institutional GPA 3.10 Academic Standing C | iood Standing Anticipated Graduation Date 13-MAY-2 | Holds Athletic Eligibility TSI Status Passe  | d      |
| Academic Standing C                        | iood Standing Anticipated Graduation Date 13-MAY 2 | Holds Athletic Eligibility TSI Status Passe  | a      |

Contact a representative in your academic unit for additional guidance.

• www.tsu.edu/campus-advisors

Technical support is available 24/7 by emailing IT Service Center: *itservicecenter@tsu.edu* or submitting a case: *http://itservicecenter.tsu.edu* 

As always, we appreciate your support as we continue to improve the tools that ensure "Excellence in Achievement."

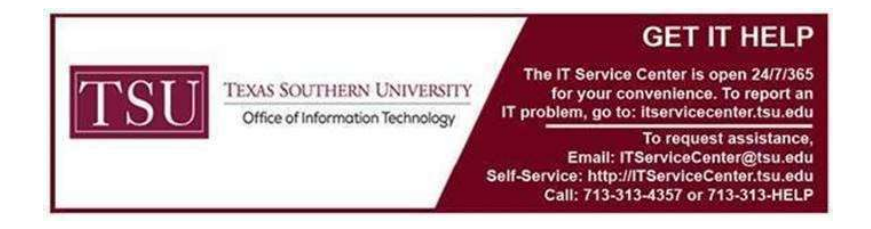